## Hinzufügen des Bach-Verein-Kalenders zum persönlichen Google-Kalender (Android)

1. Am Ende des auf der Website dargestellten Kalenders auf den "+Google-Kalender"-Button klicken

| 13:30  | Generalprobe: WO 1-6            |  |
|--------|---------------------------------|--|
| 18:00  | Konzert: WO 1-6                 |  |
| Samsta | ag, 11. Januar 2014             |  |
| 11-00  | Vororoba Naulamar: h-Moll-Maeea |  |

Sofern man in seinem Google-Kalender noch nicht angemeldet ist, wird man spätestens jetzt nach dem Login zum Google-Konto gefragt

2. Den Kalender durch Klick auf den entsprechenden Button hinzufügen

| Möchten Sie diesen Kaleno        | der hinzufügen?                            | ×                          |
|----------------------------------|--------------------------------------------|----------------------------|
| Mächten Sie den folgenden Kalend | er hinzufügen: Bach-Verein Köln Kalender « | kalandar@hach.varain.da>2  |
| nochten ole den loigenden Kalend | er ninzulugen. Dach-verein Kom Kalender s  | kalenden@bach-verein.de> : |

3. Jetzt wurde der Kalender vom Bach-Verein abonniert und synchronisiert sich mit allen Geräten, auf denen der Google-Kalender angezeigt wird. Aktualisierungen des Kalenders werden automatisch übernommen.

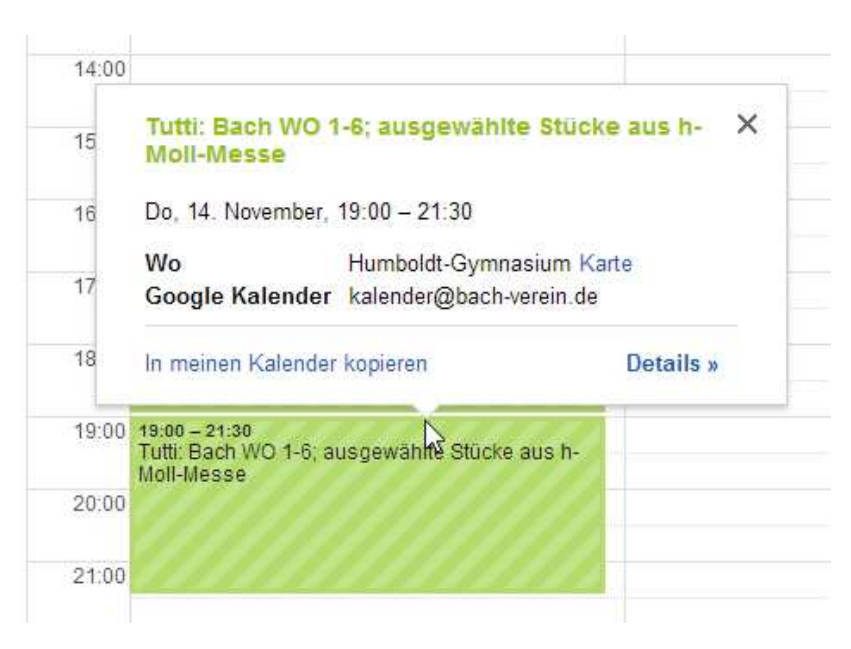